# WLAN 11ax 信令测试指 南 v3.0

此版本适用于 CMW500/270 BASE FW >= 3.7.150, WLAN FW >= 3.7.70;

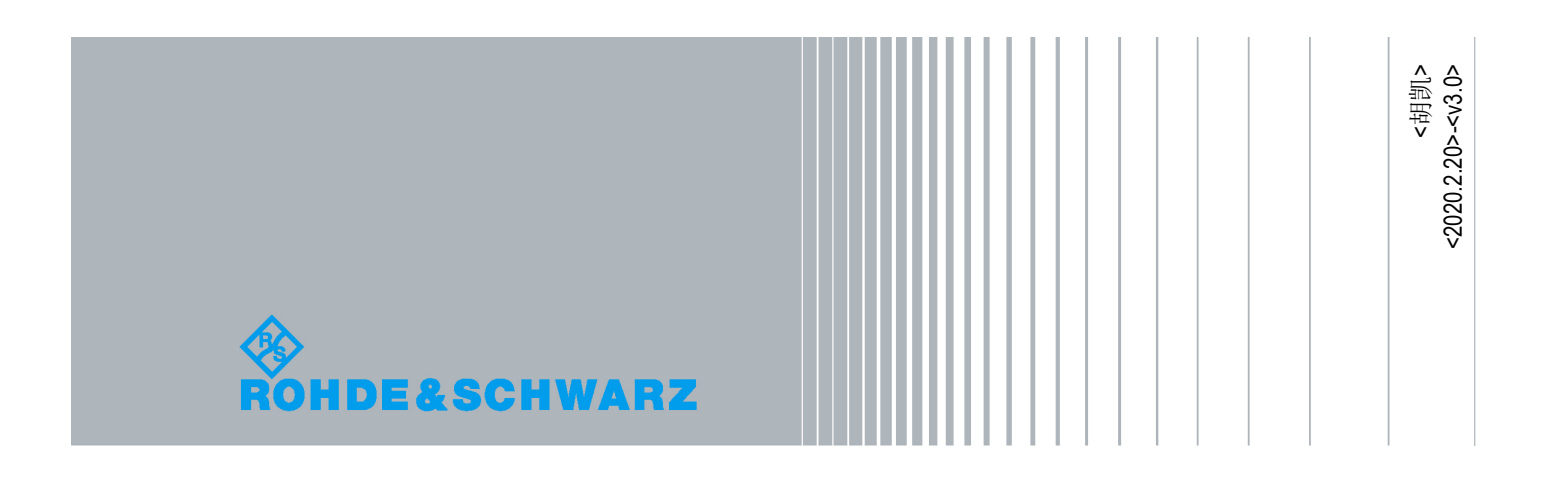

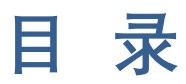

| 1   | 信令连接                        | 3   |
|-----|-----------------------------|-----|
| 1.1 | 信令连接主要步骤                    | 3   |
| 2   | 发射机测试                       | 5   |
| 2.1 | HE_SU PPDU 发射机测试            | 5   |
| 2.2 | HE_TB PPDU 发射机测试            | 8   |
| 2.3 | 信令 True MIMO 发射机测试          | .13 |
| 2.4 | Rate Restriction 测试(指定速率测试) | .15 |
| 3   | 接收机测试                       | 16  |
| 4   | 小结                          | 17  |

## 1 信令连接

### 1.1 信令连接主要步骤

- 1. 按复位键"RESET",选择 Global(all Instruments),点击"Preset"。
- 2. 按 SIGNAL GEN 键后,选择 WLAN Signaling。
- 3. 在信令界面 Common Setting 下选择 Stardard "IEEE 802.11ax",在 Operating Chanel Width 下选择需要测试的带宽 20/40/80/160MHz(本文以 20Mhz 为例)。

| Common Settings       | Frequency Power |   |
|-----------------------|-----------------|---|
| Standard              | IEEE 802.11ax   | 1 |
| Operating Channel Wid | th 20MHz        | - |
| Scenario              | Standard Cell   | Z |
| Base Band Unit        | SUA1&2          | 7 |
| Operation Mode        | AP              | - |

**4.** 在 Frequency 下选择 Center Frequency/Chanel 中心频率或者信道(本文以 36 信道为例)。

| Common Settings       | Freque | ency | Pow   | er  |   |    |
|-----------------------|--------|------|-------|-----|---|----|
| Center Frequency / Cl | hannel | 518  | 0.000 | MHz | • | 36 |

5. 在 Power 下设置合适的 Rx Expected PEP, 一般传导下设置 30dbm, 设置原则是调整 Rx Expected PEP 使 Approximate RX Burst Power 与左侧 RX Power Indicator 显示的值一致或者略大于它是比较合适的。

| WLAN Signaling 1 - X3.7.60.104 - Base V 3.7.140 |   |                   |             |       | -         |
|-------------------------------------------------|---|-------------------|-------------|-------|-----------|
| Connection Status                               |   | Common Setting    | s Frequency | Power |           |
| Cell                                            |   | TX Burst Power    |             | -     | -40.0 dBm |
| Connection Status                               |   | RX Expected PEP   |             |       | 35.0 dBm  |
| RX Power Indicator 14dBm In Range               |   | Approximate RX B  | urst Power  |       | 22.0 dBm  |
| Event Log<br>10:07:49 000904C12D001 Associated  | × |                   |             |       |           |
| 10:07:26 Stack<->DAU connection updated         |   | Connection Settin | gs          |       |           |
| 10:07:25 Signaling Unit Startup                 |   | Security          | Disabled    |       | 7         |
|                                                 | • | SSID              | CMW-AP      |       |           |

6. "Config" hotkey > "RF Settings" 下设置 RF 端口和 External Attenuation 外置 线损。

| ⊡ RF Settings<br>⊡ RF Output |                   |                  |
|------------------------------|-------------------|------------------|
| Routing                      | Connector: RF1COM | Converter: RFTX1 |
| External Attenuation         | 0.00 dB           |                  |
|                              |                   |                  |
| External Attenuation         | 0.00 dB           | Converter: RFRX1 |

7. 打开 WLAN signaling -> ON, Connection Status 变为 Associated 后意味着连接成功。

| WLAN Signaling 1 - X3.7.60.104 - Base V 3.7.140                                                                                |            |             |               |           |         | 3   | WLAN              |
|----------------------------------------------------------------------------------------------------|------------|-------------|---------------|-----------|---------|-----|-------------------|
| Connection Status                                                                                                    | Commo      | n Settings  | Frequence     | y Power   |         |     | WLAN 1            |
| Cell 💮                                                                                                    | Standard   | -           | IEEE 802.11ax |           |         | -   | Multi Evalua      |
| Connection Status                                                                                                    | Operating  | Channel Wi  | dth 20MH      | lz        |         | ~   |                   |
| RX Power Indicator 14dBm In Range                                                                                              | Scenario   |             | Stan          | dard Cell |         | -   | WLAN 1            |
|                                                                                                    | Base Ban   | id Unit     | SUA1          | 82        |         | *   | PER               |
| Event Log X                                                                                                    | Operation  | Mode        | AP            |           |         | *   |                   |
| 09:12:27 Stack<->DAU connection updated<br>09:12:27 00904C12D001 Associated                                                    |            |             |               |           |         |     | Go to             |
| 09:12:23 Signaling Unit Startup                                                                                                | Connectio  | on Settings |               |           |         |     |                   |
| 09:12:13 Signaling Unit Shutdown finished                                                                                      | Security   | Di          | isabled       |           |         | *   | Routing           |
| 09:12:12 Signaling Unit Shutdown                                                                                               | SSID       | C LOTIN     | MW-AP         |           |         | 00  |                   |
| UUT / UE Into                                                                                                    | beacon in  | terval (10) |               |           | 1       | 00  |                   |
| UE IPv4 100.100.100.10                                                                                                    | Packet (   | Generator   | Data Tri      | gger Meas | Control |     |                   |
| CMW IPv4 100.100.100.50                                                                                                    | -          | PG1         |               | PG2       |         | PG  |                   |
| CMW IPv6 fe80::290:4ctt:re12:d001                                                                                              | able       |             |               | ~         |         | ₹   |                   |
| Text a sector and                                                                                                    | tocol      | ICMP        | •             | ICMP      | •       | ICI |                   |
| RX Statistics                                                                                                    |            | 0           | •             | 1         | •       | 2   |                   |
| Burst Power 8.3 dBm                                                                                                    | Irval (TU) |             | 100           |           | 100     |     |                   |
| Data Rate HE MCS 11 20 MHz Nss1                                                                                                | e (Byte)   |             | 1472          |           | 1472    |     |                   |
| Buffered Data (total)            Buffered Data (TIDx)         77         Bit(TID 0 )           Buffered Data (ACx)          () | /load Type | Default     | <u>•</u>      | Default   | -       | De  | WLAN<br>Signaling |
|                                                                                                    | <u> </u>   |             | -             |           |         | 4   |                   |
| Disconnect                                                                                                    |            |             |               | -         |         |     | Config            |

## 2 发射机测试

### 2.1 HE\_SU PPDU 发射机测试

1. 在做发射机测试之前先把 PG1/2/3 都 勾上, Payload Size(Byte) 设置成最大 1472。

| Packet Gen    | erator    | Data | Trigge   | er Mo    | eas Contro | ol   |           |      |
|---------------|-----------|------|----------|----------|------------|------|-----------|------|
| Enable        | PG1<br>I⊽ |      |          | PG2<br>▼ |            |      | PG3<br>I⊽ |      |
| Protocol      | ICMP      |      | -        | ICM      | Р          | •    | ICMP      | •    |
| TID           | 0         |      | •        | 1        |            | •    | 2         | •    |
| Interval (TU) |           |      | 20       |          |            | 20   |           | 20   |
| Size (Byte)   |           |      | 1472     |          |            | 1472 |           | 1472 |
| Payload Type  | Defau     | lt   | <u>•</u> | Defa     | ault       | •    | Default   | •    |

 按信令界面 config 进入 Trigger 设置 MAC Frame RX Trigger,选择 Trigger Mode -> HE\_SU Bursts,设置对应的带宽和速率(也可以选择 ALL),设置 Min Length symbol 为 User Defined = 16(20MHz BW),如果测试大带宽 80/160 MHz BW 可以适当减少 min symbol length = 8 or 4 or 1;(此时可能 测试界面会显示 payload symbol 小于 16 的情况,但实际上不影响射频测试结 果,请看本节注 1 解释)

| 3- Trigger                    |                  |
|-------------------------------|------------------|
| ⊞-MAC Frame TX Trigger        |                  |
| 🖻 MAC Frame RX Trigger        |                  |
| -Trigger Mode                 | HE_SU Bursts 🔹   |
| Trigger Bandwidth             | All 🔻            |
| Trigger Rate                  | All              |
| -OFDM Payload Min Length (sym | User Defined 🔻 8 |
| -Trigger Slope                | RisingEdge 🔻     |
| Pulse Length                  | Default 🔻        |

3. 按信令界面右上角 WLAN 1 Multi Evaluation 进入测量界面,打开测量 Multi Evaluation ON。若测量无信号,请检查 Trigger 和 input signaling 是否正确。

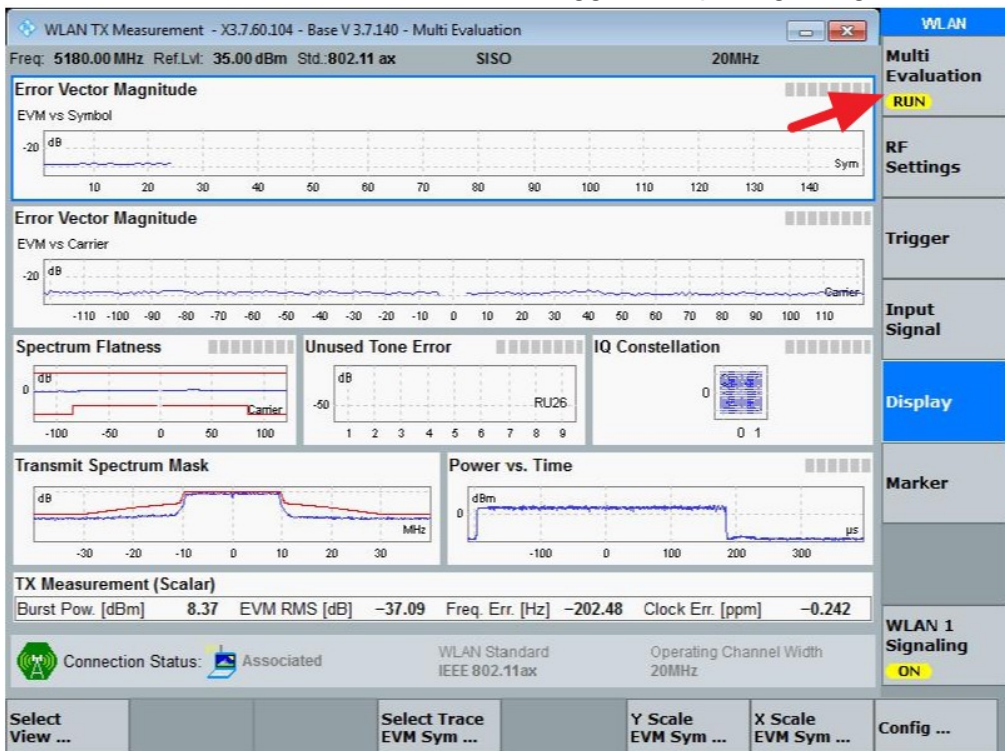

4. 可以通过 Display 按键选择 TX 具体测项,也可以直接双击进入每个测项的详 细界面,如下图进入 TX Measurement 可以看到当前测试的 Burst Power, EVM, Frequency error, MCS 等。

| 🚯 WLAN TX Measurement - X3.3    | 7.60.104 - Base V 3.7.140 - | Multi Evaluation             |                       |                 | WLAN            |
|---------------------------------|-----------------------------|------------------------------|-----------------------|-----------------|-----------------|
| Freq: 5180.00 MHz Ref.Lvl: 35.0 | 0 dBm Std.:802.11 ax        | SISO                         |                       | 20MHz           | Multi           |
| TX Measurement (Scalar) S       | ignal Fields Info OFI       | DMA Results                  |                       |                 | Evaluation      |
| MCS Index                       |                             | 11                           |                       |                 | RUN             |
| Modulation                      | 1024QAM CodeRa              | te 5/6                       |                       |                 | RF              |
| Payload Symbols                 |                             | 19                           |                       |                 | Settings        |
| Measured Symbols                |                             | 19                           |                       |                 |                 |
| Payload Bytes                   |                             | NCAP                         |                       |                 |                 |
| Guard Interval                  |                             | 0.8 us                       |                       |                 | Trigger         |
| LTF Size                        | 2x LTF (6                   | 5.4 us)                      |                       |                 |                 |
| Burst Type                      | ŀ                           | IE SU                        |                       |                 |                 |
| Spatial Streams                 |                             | 1                            |                       |                 | Input           |
| Space Time Streams              |                             | 1                            |                       |                 | Signal          |
| Burst Rate [%]                  |                             | NCAP                         |                       |                 |                 |
| Statistics                      | Currer                      | nt Ave                       | erage Max             | StdDev          |                 |
| Burst Power [dBm]               | 8.38                        | 8 8                          | .34 8.58              | 0.10            | Display         |
| Peak Power [dBm]                | 18.26                       | 18                           | .37 20.10             | 0.62            |                 |
| Crest Factor [dB]               | 9.88                        | 10                           | .02 11.73             | 0.61            |                 |
| EVM All Carriers [dB]           | -36.91                      | -36                          | .93 -36.13            | 0.23            |                 |
| EVM Data Carriers [dB]          | -36.91                      | -36                          | .94 -36.12            | 0.23            |                 |
| EVM Pilot Carriers [dB]         | -36.90                      | -36                          | .71 -34.71            | 0.53            |                 |
| Center Frequency Error [Hz]     | -175.18                     | -187                         | .35 -599.19           | 21.92           |                 |
| Symbol Clock Error Innm1        | 0.000                       | • •                          | 0.070 0.070           | 0.244           |                 |
| Statistic Count Out of Tol      | erance CFO Distr            | ibution                      |                       |                 |                 |
| 100 / 100                       | 0.00 % 0.0                  | % Outside:                   | 0                     |                 | WIAN 1          |
| Connection Status:              | Associated                  | WLAN Standa<br>IEEE 802.11ax | rd Operating<br>20MHz | g Channel Width | Signaling<br>ON |
| Repetition Stop<br>Condition    | Statistic<br>Count          |                              |                       | Assign<br>Views | Config          |

注 1: 当测试 11ac 或者 11ax 的大带宽 40/80/160Mhz 的时候,有时会出现 Payload Symbol 小于 16 的情况,这是因为大带宽高调制方式下,ICMP payload 最大为 1472 Bytes,此时传 这么多数据所用 symbol 数理论上就小于 16 个,而且也没法再通过增加 payload size 来增加 symbol 数,因此 CMW 设计了三个 PG 来尽可能快尽可能多的发 ICMP PING 包给 UE,就像本节步骤 1 那样设置将三个 PG enable, payload size 都设置为最大 1472 Bytes,减少三个 PG 发包间隔 Time Interval (TU) 比如都设置成 10,如果还不满足大于 16symbol,将 TU 设置成 0,这时候 CMW 连续不断的发 PING 包,只要 DUT 有足够的处理能力,它会以同样的 速率回包给 CMW。但此时不建议三个 PG TU 同时设置成 0,用其中一个 PG 即可,举例 PG1 enable,TU=0, Payload size = 1472, RX Frame Trigger 下 OFDM payload mini length = 16;

| S WLAN TX Measurement -      | (3.7.60.104 - Base V 3.7. | 140 - Multi Ev | aluation         |                   | WLAN       |
|------------------------------|---------------------------|----------------|------------------|-------------------|------------|
| Freq: 5190.00 MHz Ref.Lvl: 3 | 0.00 dBm Std.:802.11      | ax             | SISO             | 40MHz             | Multi      |
| TX Measurement (Scalar)      | Signal Fields Info        | OFDMA Re       | sults            |                   | Evaluation |
| MCS Index                    |                           | 8              |                  |                   |            |
| Modulation                   | 256QAM Co                 | deRate 3/4     |                  |                   | RF         |
| Payload Symbols              |                           | 14             | Standard require | es >= 16 symbols! | Settings   |
| Measured Symbols             |                           | 14             |                  |                   |            |
| Payload Bytes                |                           | NCAP           |                  |                   |            |
| Guard Interval               |                           | 0.8 us         |                  |                   | Trigger    |
| LTF Size                     | 2x L                      | TF (6.4 us)    |                  |                   |            |
| Burst Type                   |                           | HE SU          |                  |                   |            |

注 2: 有时候 EVM 测试结果差,怎么调试 DUT 都无法改善,可以尝试在测量界面的 Config > Modulation > Channel Estimation > payload,据经验,用 payload 做信道估计会比 preamble 测 EVM 好 2-3dB。IEEE 802.11 规定是用 Preamble 来做信道估计,所以尽量还是用 preamble 来调试。

## 2.2 HE\_TB PPDU 发射机测试

1. 设置 Trigger Frame, Trigger Type 为 Basic Trigger, Number of Symbols, Ru Allocation, Coding Type, MCS 等内容(根据需要选择对应的参数);

| Connection/Trigger Frame/Common Info/N                                                           | lumber of Symbols    | WLAN 1       |
|--------------------------------------------------------------------------------------------------|----------------------|--------------|
|                                                                                                  |                      | Multi Evalua |
| HT Frame                                                                                         |                      |              |
| <u> <u> <u> </u> <u> </u> <u> </u> <u> </u> <u> </u> <u> </u> <u> </u> <u> </u> <u> </u></u></u> |                      | WLAN 1       |
| E-HE_MU Frame                                                                                    |                      | PER          |
| É-Common Info                                                                                    |                      |              |
| -Trigger Type                                                                                    | Basic Trigger 🔹      | Go to        |
| -Number of Symbols                                                                               | 200                  |              |
| CS Required                                                                                      |                      |              |
| Bandwidth                                                                                        | 20MHz 👻              | Routing      |
| GI and LTF                                                                                       | 4x LTF + 3.2 µs GI ▼ | livering     |
| -MU-MIMO LTF                                                                                     | Single Stream 🔻      |              |
| -LDPC Extra Symbol                                                                               |                      |              |
| AP Tx Power                                                                                      | 22 ( 2 dBm)          |              |
| 🖻-User Info                                                                                      |                      |              |
| -RU Allocation                                                                                   | 26-tone RU[0]        |              |
| -Coding Type                                                                                     | LDPC -               |              |
| -MCS                                                                                             | MCS Index 0 💌        |              |
| DCM                                                                                              |                      |              |
| -Starting Spatial Stream                                                                         | 1                    |              |
| -Number of Spatial Streams                                                                       | 1                    |              |
| □-Target RSSI                                                                                    | 90 (-20 dBm)         | WLAN         |
| Mode                                                                                             | Auto                 | Signaling    |
| : · · · · · · · · · · · · · · · · · · ·                                                          |                      | Run          |

2. 在测量界面下设置 Trigger Source 为 HE\_TB Trigger, Trigger Timeout 设置长 一点,举例 60s;

| Statistic Coun           | t Out of T       | olerance C           | FO Distrib                     | ution    | 1                  | TE Distribu                      | ition         |                            |
|--------------------------|------------------|----------------------|--------------------------------|----------|--------------------|----------------------------------|---------------|----------------------------|
| A Trigger S              | ource            |                      | 0.0 %                          | Outside: | 0                  | NCAP                             | Outside: NCAP |                            |
| WLAN Sig1: HE_TB Trigger |                  |                      | WLAN Standard<br>IEEE 802.11ax |          |                    | Operating Channel Width<br>20MHz |               | WLAN 1<br>Signaling<br>Run |
| Trigger<br>Source        | Trigger<br>Slope | Trigger<br>Threshold |                                | •        | Trigger<br>Timeout |                                  |               | Config                     |

| Statistic Count   | Out of T         | Out of Tolerance CFO Dist |                 |  | TE Distri          | bution                  |                            |
|-------------------|------------------|---------------------------|-----------------|--|--------------------|-------------------------|----------------------------|
| Connection        | on Status:       | Associated                | WLAN<br>IEEE 80 |  | Max = 300000 ms    | Operating Channel Width | WLAN 1<br>Signaling<br>Run |
| Trigger<br>Source | Trigger<br>Slope | Trigger<br>Threshold .    |                 |  | Trigger<br>Timeout |                         | Config                     |

3. 在进行测量前需要把 config下 Trigger Frame Transmission -> Periodic state 设置成 on 如下图所示,然后再回到 Multi Evaluation 下打开测量,当然 同样在打开测量前需要把 PG on 先打开;

| Connection/Trigger Frame/Trigger Frame | Transmission/Periodic/State | WLAN 1        |
|----------------------------------------|-----------------------------|---------------|
| Bandwidth                              | 20MHz 💌                     | A Multi Evalu |
| -GI and LTF                            | 4x LTF + 3.2 µs GI ▼        |               |
| -MU-MIMO LTF                           | Single Stream               | WLAN 1        |
| -LDPC Extra Symbol                     | Г                           | PER           |
| AP Tx Power                            | 22 (2 dBm)                  |               |
| E-User Info                            |                             | Cata          |
| -RU Allocation                         | 26-tone RU[0]               | G0 t0         |
| Coding Type                            | LDPC -                      |               |
| -MCS                                   | MCS Index 0 💌               |               |
| -DCM                                   | Г                           | Routing       |
| -Starting Spatial Stream               | 1                           |               |
| -Number of Spatial Streams             | 1                           |               |
| E-Target RSSI                          | 90 (-20 dBm)                |               |
| Mode                                   | Auto 💌                      |               |
| -Target RSSI Control                   | 0 dB 💌                      |               |
| Trigger Frame Transmission             |                             |               |
| -Single-Shot                           | Send                        |               |
| ⊟-Periodic                             |                             |               |
| State                                  | ĆOff (ĒOn                   |               |
| -Interval (ms)                         | 100                         |               |
| ∃-Security                             | Disabled                    | WE AN         |
| ∃-QoS Data TID                         |                             | Signaling     |
| ∄-A-MPDU                               |                             | Run           |
|                                        |                             |               |

#### 4. HE\_TB PPDU 测试结果如下:

| 37.150 - WLAN                                                                           | TX Measurement     | - X3.7.70.75 - I | Multi Evalua | ation   |                |                    |                            | WLAN       |  |
|-----------------------------------------------------------------------------------------|--------------------|------------------|--------------|---------|----------------|--------------------|----------------------------|------------|--|
| Freq: 2412.00 MHz Ref.Lvl: 3                                                            | 5.00 dBm Std.: 802 | 2.11 ax          | SISO         |         | BPSK           | 20MHz              |                            | Multi      |  |
| TX Measurement (Scalar)                                                                 | Signal Fields I    | nfo OFDMA        | Results      |         |                |                    |                            | Evaluation |  |
| MCS Index                                                                               |                    |                  | 0            |         |                |                    |                            | RUN        |  |
| Modulation                                                                              | BPSK               | CodeRate 1       | 12           |         |                |                    |                            |            |  |
| Payload Symbols                                                                         |                    | 2                | 01           |         |                |                    |                            | RF         |  |
| Measured Symbols                                                                        |                    | 2                | 00           |         |                |                    |                            | Setungs    |  |
| Payload Bytes                                                                           |                    | NCA              | P            |         |                |                    |                            | -          |  |
| Guard Interval                                                                          |                    | 3.2              | us           |         |                |                    |                            | Tringor    |  |
| LTF Size 4x LTF (12.8 us)                                                               |                    |                  | is)          |         |                |                    |                            | ingger     |  |
| Burst Type                                                                              |                    | HE 1             | ГB           |         |                |                    |                            |            |  |
| Spatial Streams                                                                         |                    |                  | 1            |         |                |                    |                            | Tanut      |  |
| Space Time Streams                                                                      |                    |                  | 1            |         |                |                    |                            | Signal     |  |
| Burst Rate [%]                                                                          |                    | NCA              | P            |         |                |                    |                            | orginar    |  |
| Statistics                                                                              |                    | Current          | 1            | Average | M              | ax                 | StdDev                     | IDev       |  |
| Burst Power [dBm]                                                                       |                    | 10.96 25.17      |              | 10.95   | 11.12<br>25.26 |                    | 0.07                       | Display    |  |
| Peak Power [dBm]                                                                        |                    |                  |              | 25.16   |                |                    |                            |            |  |
| Crest Factor [dB]                                                                       |                    | 14.21            |              | 14.22 1 |                | .52                | 0.06                       |            |  |
| EVM All Carriers [dB]                                                                   |                    | -37.52           | -            | -38.19  | -36            | .20                | 0.43                       |            |  |
| EVM Data Carriers [dB]                                                                  |                    | -37.37           |              | -38.05  | -36            | .08                | 0.43                       |            |  |
| EVM Pilot Carriers [dB]                                                                 |                    | -40.03           | -            | 40.45   | -36            | .75                | 1.33                       |            |  |
| Center Frequency Error [Hz]                                                             | 1                  | -1.70            |              | 2.57    | -73            | .57                | 25.74                      |            |  |
| Sumbal Clack Error Innmi                                                                |                    | 0 477            |              | 0.004   | 0.5            | 77                 | 0 420                      |            |  |
| Statistic Count Out of                                                                  | Tolerance C        | FO Distributi    | on           | TE      | Distribution   |                    | -                          |            |  |
| 100 / 100                                                                               | 0.00 %             | 0.0 %            | Outside:     | 0       | 0.0 %          | Outside:           | 0                          |            |  |
| Connection Status: Associated WLAN Standard Operating Channel Width IEEE 802.11ax 20MHz |                    |                  |              |         |                |                    | WLAN 1<br>Signaling<br>Run |            |  |
| Select<br>View                                                                          |                    |                  |              |         | LTF- 4<br>Powe | & Data-<br>r: Show |                            | Config     |  |

5. HE\_TB 的测试因具有 OFDMA 特性,因此多了 RU 的分配,多了 timing error 和 unused tone error,以及 OFDMA results。

| TV Moscuromont (Scalar)     | Signal Fields Info OFDWA | Deculta                        |                            |             | Multi                      |  |
|-----------------------------|--------------------------|--------------------------------|----------------------------|-------------|----------------------------|--|
| IN measurement (Scalar)     | Signal Fields Into OFDMA | A Results                      |                            |             | Evaluation                 |  |
| TF Size                     | Ax   TF (12.8 )          | (3)                            |                            | -           | KUN                        |  |
| Burst Type                  | HF                       | IB                             |                            |             | DE                         |  |
| Spatial Streams             |                          | 1                              |                            |             | Settings                   |  |
| Space Time Streams          |                          | 1                              |                            |             | -                          |  |
| Burst Rate [%]              | NCA                      | AP                             |                            |             |                            |  |
| Statistics                  | Current                  | Averag                         | e Max                      | StdDev      | Trigger                    |  |
| Burst Power [dBm]           | 10.86                    | 10.95                          | 11.12                      | 0.07        |                            |  |
| Peak Power [dBm]            | 25.17                    | 25.16                          | 25.26                      | 0.04        |                            |  |
| Crest Factor [dB]           | 14.30                    | 14.21                          | 14.52                      | 0.05        | Input                      |  |
| EVM All Carriers [dB]       | -38.44                   | -38.17                         | -35.51                     | 0.48        | Signal                     |  |
| EVM Data Carriers [dB]      | -38.32                   | -38.03                         | -35.40                     | 0.48        |                            |  |
| EVM Pilot Carriers [dB]     | -40.09                   | -40.33                         | -36.75                     | 1.31        |                            |  |
| Center Frequency Error [Hz] | 29.08                    | 4.84                           | -73.57                     | 25.72       | Display                    |  |
| Symbol Clock Error [ppm]    | 0.179                    | 0.001                          | -0.372                     | 0.127       |                            |  |
| Timing Error [µs]           | 0.237                    | 0.232                          | 0.287                      | 0.030       |                            |  |
| Q Offset [dB]               | -61.60                   | -60.69                         | -58.05                     | 1.32        |                            |  |
| DC Power [dBm]              | -50.73                   | -49.75                         | -47.10                     | 1.32        |                            |  |
| Gain Imbalance [dB]         | NCAP                     | NCAP                           | NCAP                       | NCAP        |                            |  |
| Quadrature Error [°]        | NCAP                     | NCAP                           | NCAP                       | NCAP -      |                            |  |
| tatistic Count Out of 1     | Folerance CFO Distributi | on                             | TE Distribution            |             |                            |  |
| 100 / 100                   | 0.00 % 0.0 %             | Outside: 0                     | 0.0 % Outside              | 0           | -                          |  |
| Connection Status:          | Associated               | WLAN Standard<br>IEEE 802.11ax | Operating Cf<br>20MHz      | annel Width | WLAN 1<br>Signaling<br>Run |  |
| Select<br>/iew              |                          |                                | LTF- & Data<br>Power: Show | ~           | Config                     |  |

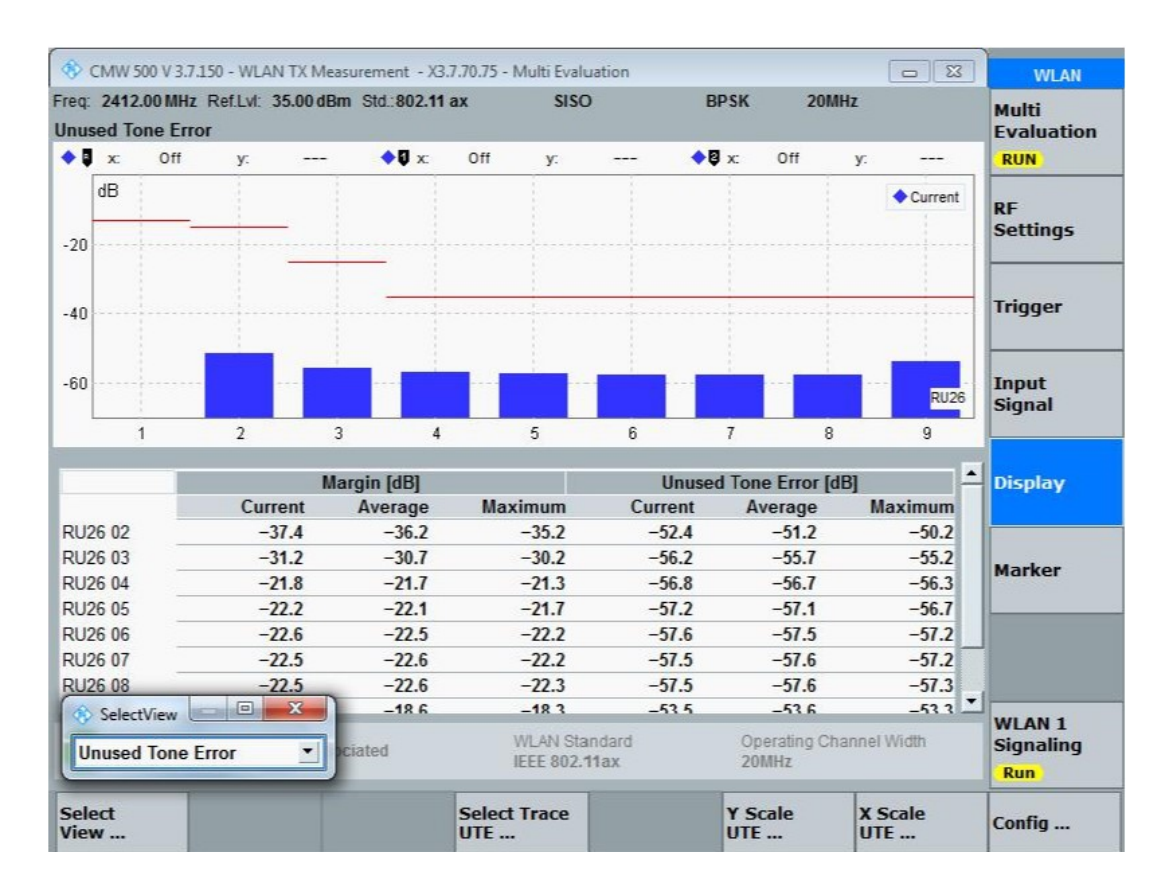

| •            | CMW 50             | 0 V 3.7.        | 150 - WI          | AN TX Me        | asurement - )      | (3.7.70.75 - N | Aulti Evalua            | ation       |             |                    |          |                   | WLAN                       |
|--------------|--------------------|-----------------|-------------------|-----------------|--------------------|----------------|-------------------------|-------------|-------------|--------------------|----------|-------------------|----------------------------|
| req:<br>Fran | 2412.0<br>smit Sp  | 0 MHz<br>Dectru | Ref.Lvl<br>m Masl | : 35.00 dB<br>k | m Std.:802.1       | l1 ax          | SISO                    |             | В           | PSK                | 20MHz    |                   | Multi<br>Evaluation        |
| •            | ×                  | Off             | y:                |                 | ◆ Q ×              | Off            | у:                      |             | • (         | 9 x: 0             | ff y:    |                   | RUN                        |
| 0            | dB                 |                 |                   |                 | ľ                  | 1              |                         | -           |             |                    |          | ◆ Current         | RF<br>Settings             |
| -20          |                    |                 |                   |                 |                    | Walway         | II PATRINI PO           | L L         |             | -                  |          |                   |                            |
| -40          |                    |                 | -                 |                 |                    | 1.4            | Millard                 | rinn -      |             |                    |          |                   | Trigger                    |
| 40           |                    |                 |                   |                 | N                  |                |                         |             |             |                    |          |                   |                            |
| -60          |                    |                 |                   | ~~~~~           | mind               |                |                         | 2           |             |                    |          |                   | Input<br>Signal            |
| -80          |                    |                 |                   |                 |                    |                |                         |             |             |                    |          | MU-               |                            |
|              | -3                 | 5 -:            | 30 -2             | 25 -20          | -15 -10            | -5             | 0 5                     | 10          | 15          | 20                 | 25 30    | 1 35              | Display                    |
|              |                    | 01              |                   | AD              | BC                 | CD             | D                       | -           | 50          | DC                 |          | D DA              |                            |
| Ma           | rent               | 9               |                   | -18.26          | -19.01             | -22.60         | -23.8                   | c<br>1 -3   | ED<br>17.96 | -30.17             | -18.1    | DA DA             | Marker                     |
| Ave          | rage               |                 |                   | -18.96          | -19.32             | -22.46         | -23.5                   | 7 -3        | 8.24        | -30.18             | -18.1    | 18 -18.10         |                            |
| Max          | kimum              |                 |                   | -17.60          | -17.78             | -21.07         | -22.4                   | 4 -3        | 7.12        | -28.85             | -16.7    | 78 -16.27         |                            |
| Min          | imum               |                 | _                 | -20.12          | -20.61             | -24.50         | -25.1                   | 7 -3        | 9.53        | -31.56             | -19.3    | 36 <b>-19.1</b> 7 |                            |
| _            |                    | _               |                   |                 | - Statistic        | Count          | 10                      | 0 / 100     | Out of      | Toloranco          | -        | 0.00 %            |                            |
| ()<br>T      | SelectV<br>ransmit | iew             | trum M            | ask 💌           | ciated             | V              | VLAN Stan<br>EEE 802.11 | dard<br>lax | Out of      | Operati<br>20MHz   | ng Chann | el Width          | WLAN 1<br>Signaling<br>Run |
| Sel<br>Vie   | ect<br>w           |                 |                   | G               | raphs &<br>largins | Select         | Trace<br>um             | Display     | Mode        | Y Scale<br>Spectru | m x      | Scale             | Config                     |

| 🊯 CMW 500 V 3.7.150 - WLAN                                                                                                    | TX Measurement - X3                                                                                 | .7.70.75 - Multi Evalu                                                                | uation                                                                                               |                                                                                                    |                                                                        | WLAN                                                    |
|----------------------------------------------------------------------------------------------------|----------------------------------------------------------------------------------------------------|---------------------------------------------------------------------------------------|----------------------------------------------------------------------------------------------------|----------------------------------------------------------------------------------------------------|------------------------------------------------------------------------|---------------------------------------------------------|
| Freq: 2412.00 MHz Ref.Lvl: 3<br>TX Measurement (Scalar)                                                                                                    | 5.00 dBm Std.:802.11<br>Signal Fields Info                                                          | ax SISO<br>OFDMA Results                                                              | ]                                                                                                    | BPSK 20MHz                                                                                            |                                                                        | Multi<br>Evaluation                                     |
| No of Users<br>No of RUs<br>Statistics<br>EVM All [dB]<br>EVM Data [dB]<br>EVM Pilot [dB]<br>RU 1<br>- Antenna Power<br>E-User 1<br>- EVM All [dB]<br>- EVM Data [dB]<br>- EVM Pilot [dB] | 1<br>1<br>-37.<br>-37.<br>-37.<br>-39.<br>RU Size: 26<br>11.<br>MCS: 0 DCM:<br>-37.<br>-37.<br>-39. | ent A<br>99 -<br>87 -<br>63 -<br>RU Index:<br>07<br>0 NSTS: 1<br>99 -<br>87 -<br>63 - | Average<br>38.17<br>38.03<br>40.27<br>1 RU26 Ind<br>10.96<br>STA-ID: NCAF<br>38.17<br>38.03<br>40.27 | Max<br>-36.37<br>-36.20<br>-36.97<br>ex: 1<br>11.12<br>TxBf: NC Coding:<br>-36.37<br>-36.20<br>-36.97 | StdDev<br>0.41<br>0.43<br>1.21<br>0.06<br>NCAP<br>0.41<br>0.43<br>1.21 | RF<br>Settings<br>Trigger<br>Input<br>Signal<br>Display |
| Connection Status:                                                                                                    | Associated                                                                                          | WLAN Sta<br>IEEE 802.1                                                                | ndard<br>11ax                                                                                        | Operating Channe<br>20MHz                                                                             | l Width                                                                | WLAN 1<br>Signaling<br>Run                              |
| Disconnect                                                                                                    |                                                                                                    |                                                                                       |                                                                                                    |                                                                                                    |                                                                        | Config                                                  |

 功率控制,11ax 通过 Target RSSI 来做功率控制,Mode 可以选择 Auto, Manual,max power 三种,如果选择 Manual 可以调整 Target RSSI Control 来调节 station 的发送功率,功率测量结果变化可在 TX measurement 下查 看。

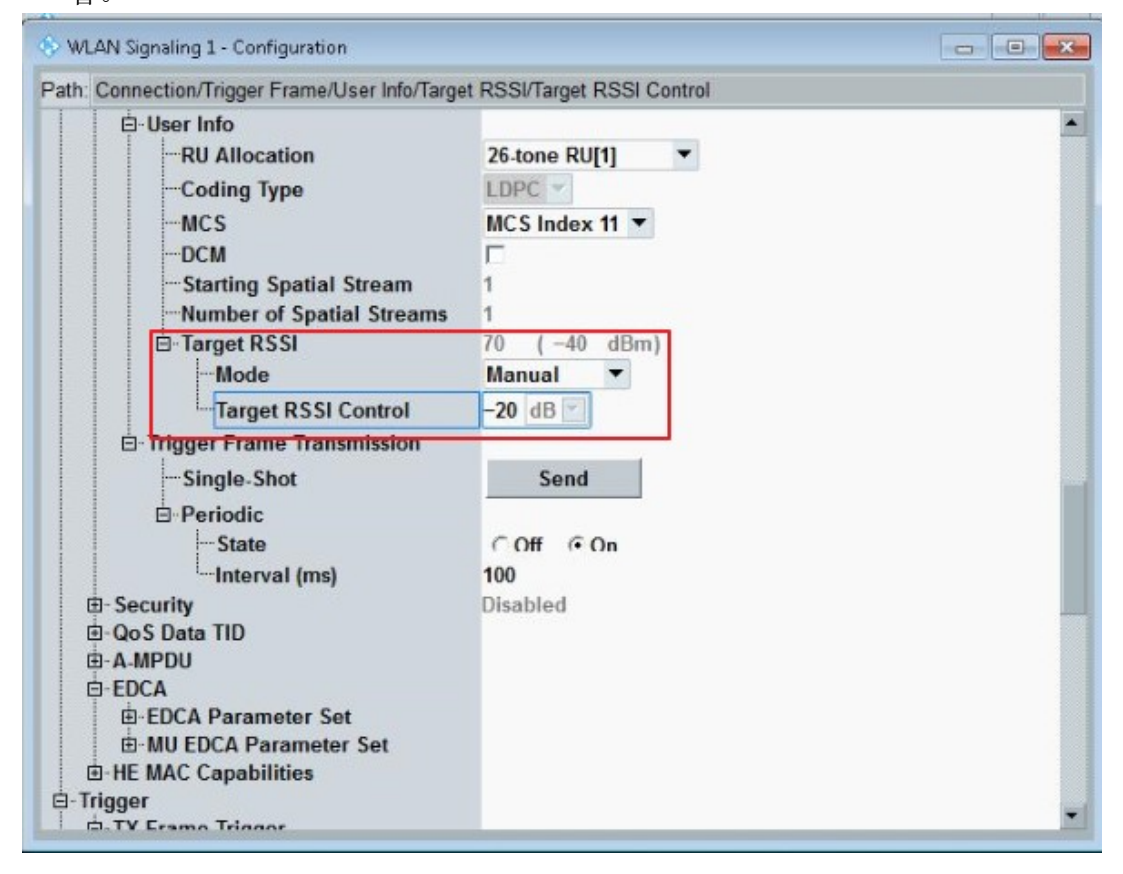

#### 注1: 针对功率控制规范解释如下

#### 27.3.15.2 Power pre-correction

Each STA that is scheduled in a triggering frame calculates the UL transmit power,  $Tx_{pwr}^{STA}$ , of the HE TB PPDU for the assigned HE-MCS using Equation (27-124).

$$Tx_{pwr}^{STA} = PL_{DL} + Target_{RSSI}$$
(27-124)
where
$$PL_{DL} = PL_{DL} + Target_{RSSI}$$

PLDL represents DL pathloss

Target<sub>RSSI</sub> represents the target receive signal power of the HE TB PPDU averaged over the AP's antenna connectors. Target<sub>RSSI</sub> is the value, in dBm, indicated in the UL Target RSSI subfield of User Info field in Trigger frame or the TRS control field.

NOTE—A value of 127 in the UL Target RSSI subfield indicates that the HE TB PPDU is transmitted at its maximu transmit power for the assigned HE-MCS, and Equation (27-124) is not used.

Each STA computes PL<sub>DL</sub> using Equation (27-125).

$$PL_{DL} = Tx_{pwr}^{AP} - DL_{RSSI}$$
(27-125)

where

- $Tx_{pwr}^{AP}$  is in dBm and represents the AP's transmission power and is equal to the value of the AP Tx Power subfield of the Common Info field in the Trigger frame, the encoding of which is specified in 9.3.1.22 (Trigger frame format) or the DL Tx Power subfield of the TRS Control field as specified in 9.2.4.6a.1 (TRS Control).
- DL<sub>RSSI</sub> represents the RSSI at the antenna connector(s) of the STA of the triggering PPDU normalized to 20 MHz bandwidth. DL<sub>RSSI</sub> in dBm is an average of the received power over the antennas on which the average PL<sub>DL</sub> is being computed. If the triggering PPDU is a HT-mixed, VHT or HE PPDU, then the received power is measured from the fields prior to the HT-STF, VHT-STF or HE-STF, respectively.

## 2.3 信令 True MIMO 发射机测试

1. 基本信令设置,选择 2x2 MIMO 场景,设置频点和期望功率,设置原则跟 SISO 下一样;

| onnection Status    |                   |          | Common Settings         | Frequency     | Power |  |
|---------------------|-------------------|----------|-------------------------|---------------|-------|--|
| cell 🙀              |                   | Standard | IEEE 80                 | IEEE 802.11ax |       |  |
| Connection Status   | connection Status |          | Operating Channel Width | dth 20MHz     | 20MHz |  |
| RX Power Indicator  | 18dBm             | In Range | Scenario                | MIMO 2        | ×2    |  |
| RX2 Power Indicator | 18dBm             | In Range | Base Band Unit          | SUA1&2        | 2     |  |
|                     |                   |          | Operation Mode          | AP            |       |  |

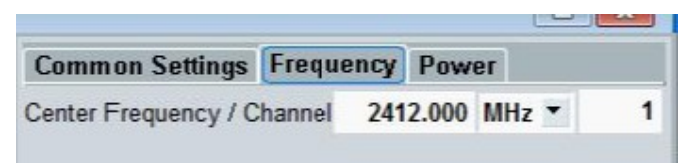

| Common Settings Freque |           | Power |       |     |
|------------------------|-----------|-------|-------|-----|
| TX Burst Power         |           |       | -40.0 | dBm |
| RX Expected PEP        |           |       | 35.0  | dBm |
| Approximate RX Burs    | t Power   |       | 22.0  | dBm |
| RX2 Expected PEP       |           |       | 35.0  | dBm |
| Approximate RX2 Bu     | rst Power |       | 22.0  | dBm |

2. 设置 RX frame trigger 如下,包括 RX format, MCS 以及空间流为 2;

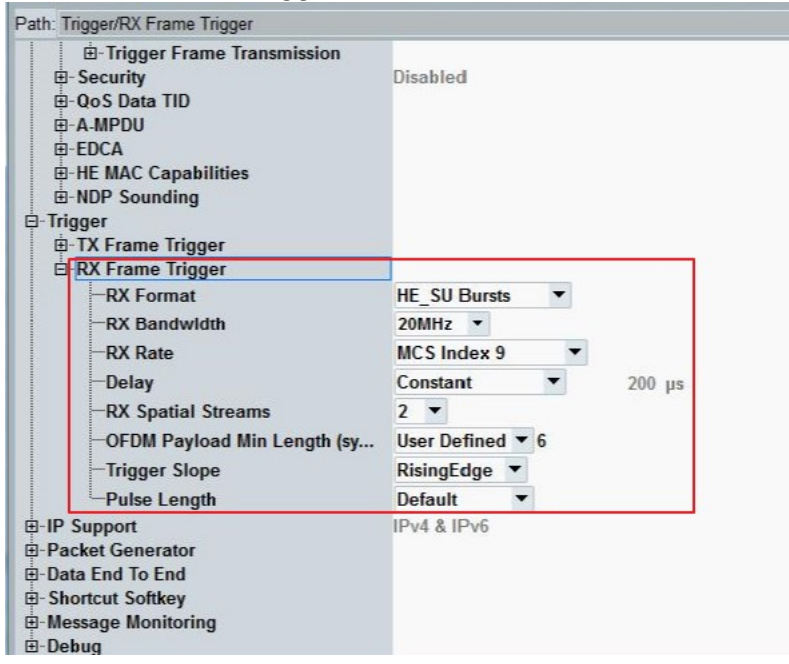

3. 同样在测 TX 前将 PG ON 打开,测试结果如下,可以看到两路 TX 的 EVM, power 等结果。

| 😚 WLAN TX Measurement - V3.7 | .60 - Base V 3.7.150 | - Multi Evalu | ation     |           | -       | WLAN       |  |
|------------------------------|----------------------|---------------|-----------|-----------|---------|------------|--|
| Freq: 2412.00 MHz            | Std.: 802.11         | lax           | True MIMO | 20        | OMHz    | Multi      |  |
| TX Measurement (Scalar) Si   | gnal Fields Info     | OFDMA F       | Results   |           |         | Evaluation |  |
| Spatial Streams              | 2                    |               |           |           | <b></b> | RUN        |  |
| Space Time                   | 2                    |               |           |           |         |            |  |
| Data Symbols                 | 12                   |               |           |           |         | RF         |  |
| Statistics                   | C                    | urrent        | Average   | Max       | StdDev  | Securitys  |  |
| Overview                     |                      |               |           |           |         |            |  |
| EVM All [dB]                 | -                    | 37.85         | -37.48    | -35.92    | 0.46    |            |  |
| EVM Data [dB]                |                      | 37.87         | -37.47    | -35.87    | 0.47    | Ingger     |  |
| EVM Pilot [dB]               | -                    | 37.44         | -37.85    | -36.73    | 0.42    |            |  |
| Power Total [dBm]            |                      | 19.08         | 19.03     | 19.14     | 0.04    |            |  |
| Symbol Clock Error [ppm]     | -                    | -3.244        | -3.101    | -3.788    | 0.241   | Input      |  |
| Center Frequency Error [Hz]  | -147                 | 92.17         | -14969.41 | -15896.59 | 425.49  | Signai     |  |
| Streams                      |                      |               |           |           | _       |            |  |
| EVM All 1 [dB]               | -                    | 37.58         | -37.37    | -35.46    | 0.51    | Disalau    |  |
| EVM All 2 [dB]               | -                    | 38.14         | -37.60    | -35.19    | 0.65    | Display    |  |
| EVM Data 1 [dB]              |                      | 37.61         | -37.36    | -35.43    | 0.52    |            |  |
| EVM Data 2 [dB]              | -                    | -38.15        | -37.58    | -35.10    | 0.66    |            |  |
| EVM Pilot 1 [dB]             |                      | 36.93         | -37.52    | -35.86    | 0.56    |            |  |
| EVM Pilot 2 [dB]             | -                    | -38.02        | -38.21    | -36.49    | 0.60    |            |  |
| Antenna                      |                      |               |           |           |         |            |  |
| Rurst Power 1 [dRm]          |                      | 16 18         | 16 18     | 16 29     | 0.05    |            |  |

| 🚸 WLAN TX Measurement - ) | V3.7.60 - Base V 3.7.150 - M | Multi Evaluation |        |        |        | WLAN           |  |
|---------------------------|------------------------------|------------------|--------|--------|--------|----------------|--|
| Freq: 2412.00 MHz         | Std.: 802.11 at              | k True           | MIMO   | 20MHz  |        | Multi          |  |
| TX Measurement (Scalar)   | Signal Fields Info           | OFDMA Results    |        |        |        | Evaluation     |  |
|                           | JI                           | .00              | JI.JU  | JJ.1J  | 0.04   | RUN            |  |
| EVM Data 1 [dB]           | -35                          | .26              | -37.30 | -34.96 | 0.59   |                |  |
| EVM Data 2 [dB]           | -37                          | .64              | -37.56 | -35.10 | 0.65   | RF<br>Settings |  |
| EVM Pilot 1 [dB]          | -37                          | .65              | -37.55 | -35.86 | 0.55   |                |  |
| EVM Pilot 2 [dB]          | -38                          | .86              | -38.21 | -36.49 | 0.60   |                |  |
| Antenna                   |                              |                  |        |        |        |                |  |
| Burst Power 1 [dBm]       | 16                           | .15              | 16.18  | 16.29  | 0.05   | Trigger        |  |
| Burst Power 2 [dBm]       | 15                           | .90              | 15.85  | 16.03  | 0.05   |                |  |
| Peak Power 1 [dBm]        | 25                           | .74              | 25.67  | 26.68  | 0.36   |                |  |
| Peak Power 2 [dBm]        | 25                           | .32              | 25.30  | 26.47  | 0.39   | Input          |  |
| Crest Factor 1 [dB]       | 9                            | .59              | 9.49   | 10.51  | 0.35   | Signal         |  |
| Crest Factor 2 [dB]       | 9                            | .42              | 9.45   | 10.61  | 0.38   |                |  |
| IQ Offset 1 [dB]          | -42                          | .79              | -42.98 | -42.05 | 0.35   |                |  |
| IQ Offset 2 [dB]          | -46                          | .17              | -46.53 | -44.71 | 0.69   | Display        |  |
| DC Power 1 [dBm]          | -26                          | .63              | -26.80 | -25.88 | 0.36   |                |  |
| DC Power 2 [dBm]          | -30                          | .27              | -30.67 | -28.94 | 0.69   |                |  |
| Gain Imbalance 1 [dB]     | 0                            | .00              | 0.00   | -0.01  | 0.00   |                |  |
| Gain Imbalance 2 [dB]     | 0                            | .02              | 0.01   | 0.03   | 0.00   |                |  |
| Quad. Error 1 [°]         | 0                            | .41              | 0.38   | 0.46   | 0.03   |                |  |
| Quad. Error 2 [°]         | 0                            | .04              | 0.07   | 0.19   | 0.03 - |                |  |

注 1: 此设置方法同样适合 11n 和 11ac 信令 true MIMO 测试;

注 2: 硬件需要 1\*SUA(H500I)+2\*H570H+1\*MUA

注 3: 软件需要 KM654+KS657+KS670

注 4: 11ax MU\_MIMO 需要 KS671

## 2.4 Rate Restriction 测试(指定速率测试)

1. 按常规信令连接的方法,将 11ax 速率自然协商到最高 MCS。

| Connection Status                       |                      |             |               |           |           |  |  |
|-----------------------------------------|----------------------|-------------|---------------|-----------|-----------|--|--|
|                                         | Common Setting       | s Frequenc  | y Power       |           | WIAN 1    |  |  |
| Cell (M)                                | TX Burst Power       | -40.0 dBm   | Multi Evaluat |           |           |  |  |
| Connection Status                       | RX Expected PEP      |             |               |           |           |  |  |
| Associated                              | Approximate RX Bu    | 17.0 dBm    |               |           |           |  |  |
| RX Power Indicator 20dBm In Range       | _                    |             | PER           |           |           |  |  |
| Event Loa X                             |                      |             |               |           |           |  |  |
| 04:15:45 Signal ON                      |                      |             |               |           |           |  |  |
| 04:14:54 🕤 Signal OFF                   |                      |             | Go to         |           |           |  |  |
| 04:14:45 Stack<->DAU connection updated | Connection Setting   | ne an       |               |           |           |  |  |
| 04:14:44  Signal ON                     | Security             | lane and    |               |           |           |  |  |
| 04:11:57 Stack<->DAU connection updated | SSID                 | CMW-AP      |               |           | Routing   |  |  |
| DUT / UE Info                           | Beacon Interval (TU) |             |               | 100       |           |  |  |
| MAC 02FFD408BF15                        |                      |             |               |           |           |  |  |
| UE IPv4 100.100.10                      | Packet Generato      | r Data Trig | ger Mea       | s Control |           |  |  |
| CMW IPv4 100.100.50                     |                      |             |               |           |           |  |  |
| CMW IPv6 fe80::201:2ff:fe03:405         |                      |             |               |           |           |  |  |
|                                         | RX Format            | HE S        | U Bursts      | •         |           |  |  |
| RX Statistics                           | RX Bandwidth         | 20MH        | 7 -           |           | _         |  |  |
| Devil Device and the                    | RX Rate              | All         |               | -         |           |  |  |
| Data Rate HE MCS 11 20 MHz Nss1         | Rate Restriction     | Г           |               |           |           |  |  |
| Buffered Data (total)                   | RX Spatial Streams   | 1 -         |               |           |           |  |  |
| Buffered Data (TIDx) 73 Bit (TID 0 )    |                      |             |               |           | WLAN      |  |  |
| Buffered Data (ACx) ( )                 |                      |             |               |           | Signaling |  |  |
|                                         |                      |             |               |           | Run       |  |  |
| Disconnect                              |                      |             |               |           | Config    |  |  |

2. 在 Meas Control 下勾上 Rate Restriction, 然后改变 RX Rate, 然后再从 Multi Evaluation 下查看指定速率测试的结果。

| 🊸 WLAN Signaling 1 - X3.7.70.75 - Base V 3.7.150                        |                    |                                     |         |           | WLAN         |  |  |  |
|-------------------------------------------------------------------------|--------------------|-------------------------------------|---------|-----------|--------------|--|--|--|
| Connection Status                                                       | Common Setti       | ngs Frequency                       | Power   |           | WLAN 1       |  |  |  |
| Cell 🙀                                                                  | TX Burst Power     |                                     |         | -40.0 dBm | Multi Evalua |  |  |  |
| Connection Status                                                       | RX Expected PE     | P                                   |         | 30.0 dBm  |              |  |  |  |
| PV Power Indicator 2040m In Range                                       | Approximate RX     | Approximate RX Burst Power 17.0 dBm |         |           |              |  |  |  |
| RA Power Indicator 2008m In Range                                       |                    |                                     |         |           |              |  |  |  |
| Event Log                                                               | ×                  |                                     |         |           |              |  |  |  |
| 04:15:45 Signal ON                                                      |                    |                                     |         |           |              |  |  |  |
| 04:14:54  Signal OFF                                                    |                    |                                     |         |           |              |  |  |  |
| 04:14:45 Stack<->DAU connection updated                                 | Connection Sett    | inas                                |         |           | ·            |  |  |  |
| 04:14:44 Signal OFF                                                     | Security           | Security Disabled                   |         |           |              |  |  |  |
| 04:11:57 1 Stack<->DAU connection updated                               | SSID               | SSID CMW-AP                         |         |           |              |  |  |  |
| DUT / UE Info                                                           | Beacon Interval (1 | U)                                  |         | 100       | -            |  |  |  |
| MAC 02FFD408BF15                                                        |                    |                                     |         |           |              |  |  |  |
| UE IPv4 100.100.100                                                     | Packet Genera      | tor Data Trig                       | ger Mea | s Control |              |  |  |  |
| CMW IPv4 100.100.50<br>LIE IPv6 fc01:abab:cdcd:efe0:8d87:7f2b:bdb2:c975 |                    |                                     |         |           |              |  |  |  |
| CMW IPv6 fe80::201:2ff:fe03:405                                         |                    |                                     |         |           |              |  |  |  |
|                                                                         | RX Format          | HE_SU                               | Bursts  | •         |              |  |  |  |
| RX Statistics                                                           | RX Bandwidth       | 20MH                                | . •     |           |              |  |  |  |
| Burst Power 10.1 dBm                                                    | RX Rate            | MCSI                                | ndex 7  | -         |              |  |  |  |
| Data Rate HE MCS 7 20 MHz Nss1                                          | Rate Restriction   | <b>V</b>                            |         |           |              |  |  |  |
| Buffered Data (total)                                                   | RX Spatial Stream  | ns 1 🔻                              |         |           | -            |  |  |  |
| Buffered Data (TIDx) 79 Bit(TID 0 )<br>Buffered Data (ACx) ( )          |                    |                                     |         |           |              |  |  |  |
|                                                                         |                    |                                     |         |           |              |  |  |  |
| Disconnect                                                              |                    |                                     |         |           | Config       |  |  |  |

| eq. 2412.00 MHZ Ref.LVI. 30.000                    | IBm Std.: 802.11 ax | SISO                     |                                  | 20MH                    | t .        | Multi          |  |
|----------------------------------------------------|---------------------|--------------------------|----------------------------------|-------------------------|------------|----------------|--|
| X Measurement (Scalar) Signal Fields Info OFDMA Re |                     |                          | esults                           |                         |            |                |  |
| ICS Index                                          |                     | 7                        |                                  |                         |            | RUN            |  |
| Modulation 64QAM CodeRate 5/                       |                     |                          |                                  |                         |            | -              |  |
| Payload Symbols 11                                 |                     | 11 Stand                 | Standard requires >= 16 symbols! |                         |            | RF<br>Settings |  |
| Measured Symbols 11                                |                     | 11                       |                                  |                         |            |                |  |
| Payload Bytes NCAP                                 |                     |                          |                                  |                         |            | -              |  |
| Suard Interval                                     | 0                   | .8 us                    | us                               |                         |            |                |  |
| TF Size                                            | 2x LTF (6.          | 4 us)                    |                                  |                         |            | nigger         |  |
| urst Type                                          | HE                  | HE_SU                    |                                  |                         |            |                |  |
| patial Streams                                     |                     | 1                        |                                  |                         |            | Inout          |  |
| pace Time Streams                                  | 1                   |                          |                                  |                         | Signal     |                |  |
| urst Rate [%]                                      | N                   | CAP                      |                                  |                         |            |                |  |
| tatistics                                          | Current             | 1                        | Average                          | Max                     | StdDev     | Display        |  |
| urst Power [dBm]                                   | 14.96               |                          | 14.62                            | 15.14                   | 0.73       |                |  |
| eak Power [dBm]                                    | 24.75               |                          | 24.30                            | 26.59                   | 0.97       |                |  |
| rest Factor [dB]                                   | 9.79                |                          | 9.67                             | 11.73                   | 0.55       |                |  |
| VM All Carriers [dB]                               | -38.72              | -                        | -38.95                           | -36.82                  | 0.52       |                |  |
| VM Data Carriers [dB]                              | -38.73              |                          | -38.96                           | -36.82                  | 0.52       |                |  |
| VM Pilot Carriers [dB]                             | -38.46              | -                        | -38.80                           | -36.34                  | 0.77       |                |  |
| enter Frequency Error [Hz]                         | -226.78             | -2                       | 221.98                           | -247.78                 | 8.42       |                |  |
| umbol Clock Error [nom]                            | 0 000               |                          | 0.224                            | 4 007                   | 0 0 0 0    |                |  |
| atistic Count Out of Tolera                        | ance CFO Distrib    | ution                    |                                  |                         |            |                |  |
| 100 / 100                                          | 0.00 % 0.0 %        | Outside:                 | 0                                |                         |            |                |  |
| Connection Status: 📥 As                            | sociated            | WLAN Stan<br>IEEE 802.11 | dard<br>Iax                      | Operating Char<br>20MHz | inel Width | Signaling      |  |

注 1: 此速率控制方法仅适用于 11ac 和 11ax, 无需重新信令断开在连接,可以直接切 MCS 速率, 11a/b/g/n 还是原有的 support rate 下控制;

注 2: 因 UE 芯片平台众多,每家平台的做法不尽一样,因此 rate restriction 有一定的兼容适配 性。

## 3 接收机测试

11ax 接收机测试与 11a/b/g/n/ac 测试方法一致,进入 RX measurement,设置 TX Burst Power Level(DL power),在 PER setting 下面设置 GI,MCS, Coding type 和 Data Packets 个数,打开 PER > ON,读取 PER 结果。

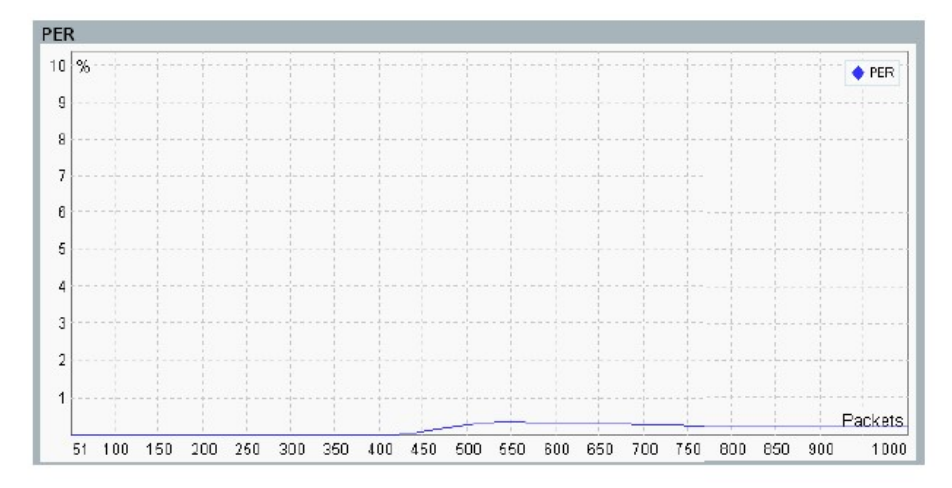

具体设置要求和最小灵敏度指标见下图规范说明:

The requirements on receiver minimum input sensitivity in 27.3.20.2 (Receiver minimum input sensitivity), adjacent channel rejection in 27.3.20.3 (Adjacent channel rejection) and nonadjacent channel rejection in 27.3.20.4 (Nonadjacent channel rejection) apply to PPDUs that meet all the following conditions:

- STBC is not used
- 0.8 µs GI is used
- If the PPDU bandwidth is 20 MHz and the HE-MCS is less than 10, then BCC is used.
   LDPC is used.
- The PPDU is an HE SU PPDU

The packet error rate (PER) shall be less than 10% for a PSDU with the rate-dependent input levels listed in Table 27-51 (Receiver minimum input level sensitivity). The PSDU length shall be 2048 octets for BPSK modulation with DCM or 4096 octets for all other modulations.

| Modulation     |          |             | Minimum                                  | Minimum                                  | Minimum                                  | Minimum                                                   |
|----------------|----------|-------------|------------------------------------------|------------------------------------------|------------------------------------------|-----------------------------------------------------------|
| Without<br>DCM | With DCM | Rate<br>(R) | sensitivity<br>(20 MHz<br>PPDU)<br>(dBm) | sensitivity<br>(40 MHz<br>PPDU)<br>(dBm) | sensitivity<br>(80 MHz<br>PPDU)<br>(dBm) | sensitivity<br>(160 MHz or<br>80+80 MHz<br>PPDU)<br>(dBm) |
| N/A            | BPSK     | 1/2         | -82                                      | -79                                      | -76                                      | -73                                                       |
| BPSK           | QPSK     | 1/2         | -82                                      | -79                                      | -76                                      | -73                                                       |
| QPSK           | 16-QAM   | 1/2         | -79                                      | -76                                      | -73                                      | -70                                                       |
| QPSK           | 16-QAM   | 3/4         | -77                                      | -74                                      | -71                                      | -68                                                       |
| 16-QAM         | N/A      | 1/2         | -74                                      | -71                                      | -68                                      | -65                                                       |
| 16-QAM         | N/A      | 3/4         | -70                                      | -67                                      | -64                                      | 61                                                        |
| 64-QAM         | N/A      | 2/3         | -66                                      | -63                                      | <mark>6</mark> 0                         | -57                                                       |
| 64-QAM         | N/A      | 3/4         | -65                                      | -62                                      | -59                                      | -56                                                       |
| 64-QAM         | N/A      | 5/6         | -64                                      | -61                                      | -58                                      | -55                                                       |
| 256-QAM        | N/A      | 3/4         | -59                                      | -56                                      | -53                                      | -50                                                       |
| 256-QAM        | N/A      | 5/6         | <u>-57</u>                               | <mark>-</mark> 54                        | <mark>-5</mark> 1                        | -48                                                       |
| 1024-QAM       | N/A      | 3/4         | -54                                      | -51                                      | -48                                      | -45                                                       |
| 1024-QAM       | N/A      | 5/6         | -52                                      | -49                                      | -46                                      | -43                                                       |

Table 27-51—Receiver minimum input level sensitivity

详细步骤请参考:《CMW500 操作快速入门:WLAN 信令测试》

## 4 小结

本文主要介绍了 WLAN 11ax (WIFI 6) station 的信令测试方法,对 11ax 不同于 传统技术的测试如 HE\_TB PPDU,信令 True MIMO,指定速率 Rate Restriction 功能等提供了详细的测试步骤,并且注明了测试注意事项。如对本文有任何疑问,<u>请联系 kai.hu@rohde-schwarz.com</u>或者当地 R&S 的技术支持。谢谢。